Para configurar una cuenta de correo en el iPad hay que hacerlo siguiendo estos pasos:

- 1. Entramos en el icono "Ajustes".
- 2. A continuación seleccionamos la opción "Mail, contactos, calendarios"
- 3. Seleccionamos la opción "Añadir cuenta..."
- 4. A continuación seleccionamos "Otros"
- 5. Seleccionamos la opción "**Añadir cuenta**" y rellenamos los campos que nos aparecerán a continuación:
  - Nombre: será el nombre de nuestra cuenta de correo, por ejemplo, MI NOMBRE...
  - Dirección: es la dirección de correo electrónico, por ejemplo, contabilidad@midominio.com
  - Contraseña: la contraseña de nuestra cuenta de correo
  - Descripción: podremos una descripción para nuestra cuenta de correo, por ejemplo **MIDOMINIO.COM**
- 6. Selecciona la opción "POP" y rellena los campos que hay a continuación:
  - Nombre: será el nombre de nuestra cuenta de correo, por ejemplo, MI NOMBRE...
  - Correo: es la dirección de correo electrónico, por ejemplo, contabilidad@midominio.com
  - Descripción: podremos una descripción para nuestra cuenta de correo, por ejemplo **MIDOMINIO.COM**

Servidor de correo entrante:

- Nombre de host: mail.midominio.com
- Nombre de usuario: la cuenta de correo completa, por ejemplo,

## contabilidad@midominio.com

- Contraseña: la contraseña de nuestra cuenta de correo

Servidor de correo saliente:

- Nombre de host: mail.midominio.com
- Nombre de usuario: la cuenta de correo completa, por ejemplo,
- contabilidad@midominio.com
- Contraseña: la contraseña de nuestra cuenta de correo
- 7. Pulsa en "**Guardar**" y se iniciará el proceso de verificación de la cuenta. Si la configuración es correcta, se te indicará por pantalla.
- 8. Puede ser que nos salga señal aviso "NO SE PUEDE CONECTAR.... USANDO SSL, ¿Desea intentar ajustar la cuenta sin SSL? Diremos SI

Una vez finalizados estos pasos ya podrías empezar a utilizar tu cuenta de correo en el iPad.